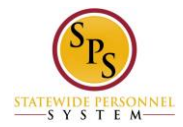

# Change Personal Information on Workday HTML Accessible Site

## **Select Personal Items to Change**

From the Home page select Link **Personal Information.** Select Link **Personal Information** under the heading Change category, this will display:

Change My Personal Information

Employee Self-Service Users: If you are a State Health Benefits participant, Gender, Date of Birth and Marital Status Changes entered on this page will be shared with DBM Employee Benefits Division. You DO NOT need to submit your changes directly to DBM Employee Benefits Division, but you must submit legal proof of marital status changes to your Agency HR Office.

# Link Jane Smith (W2005499)[C] link Related Actions for Jane Smith (W2005499)[C] link Preview for Jane Smith (W2005499)[C]

**Change Personal Information** 

Gender link View Gender Date of Birth link Edit Date of Birth Marital Status link Edit Marital Status Race/Ethnicity link View Race/Ethnicity Citizenship Status link View Citizenship Status Disability link Edit Disability Military Service link View Military Service Button Proceed To Submit Changes

To edit personal information category select the link, in this example we will select the link Marital Status, the will display:

Edit Marital Status Active View (table) Link **Edit Row for Item 1** Marital Status (blank) Marital Status Date (blank) Button **Done** 

Select the link Edit Row for Item 1, this will display:

Edit Row for Edit Marital Status Active View page

Marital Status: Button List Select Marital Status Marital Status Date: Text input Year: Text input Month: Text input Day: button Validate Details Buttons OK, Cancel

Select the button **Marital Status**, this will display: Select value for Marital Status

Text Input Search Button Search

Marital Statuses Radio buttons Divorced (United States of America) Legally Separated (United States of America) Married (United States of America) Single (United States of America)

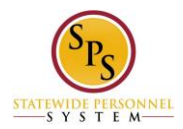

#### Unknown (United States of America) Widowed (United States of America)

## Buttons Add, Cancel

For this example the radio button **Married** was selected. Once a selection is made, select the button **Add**. This will return to the Edit Row for Edit Marital Status Active View page, and add to the display: Married (United States of America) link **Remove** 

Enter the Marital Status Date, for example: **Year:** 1999 **Month:** 12 **Day**: 25 You must next select the button **Validate** or you will get a message: Button **close** The change you made to the field 'Marital Status Date' requires validation. Please click the 'validate' button. Button **Ok** 

Once validation is complete, select the button **OK**, this will display:

Edit Marital Status Active View Link **Edit Row for Item 1** Marital Status Married (United States of America) link **Related Actions for Married (United States of America)** Marital Status Date 12/25/1999 Button **Done** 

Select the button **Done**.

#### **Complete Entering Personal Information and Submit**

This will return to the Change My Personal Information page. Complete all the other items with your Personal Information If there are no other items to edit, select the button **Proceed to Submit Changes**, This will display:

Review This Task Review This Task Employee's Photo (Jane Smith (W2005499)[C]) Text input **Comment:** button **Validate** Buttons **Submit, Save for Later Cancel** 

Select the button **Submit**, if you have no comment to add, this will display:

Event saved. Awaiting submission: link **Personal Information Change: Jane Smith (W2005499)[C]** link **Related Actions for Personal Information Change: Jane Smith (W2005499)[C]** link **Preview for Personal Information Change: Jane Smith (W2005499)[C]** 

Note: If there are any issues with any information you entered or you missed an item to fill out in any of the Personal Information, the following statement will appear: Your attention is required. (This will contain a level of severity, the problem and a solution. You will also have Next Steps with the button **Revise.**)

If there are no issues, the display will be:

#### Personal Information Event Completed Page

Success! Event submitted: link **Personal Information Change: Jane Smith (W2005499)[C]** link **Related Actions for Personal Information Change: Jane Smith (W2005499)[C]** link **Preview for Personal Information Change: Jane Smith (W2005499)[C]** link **(W2005499)[C]** 

Page was saved successfully Do Another: link **Change My Personal Information** Next Steps Last Updated: 9/9/2015

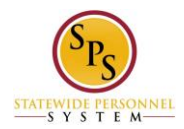

Event:

Approval by HR Coordinator or HR Partner link **Related Actions for Approval by HR Coordinator or HR Partner** Security Group: HR Coordinator link **Related Actions for HR Coordinator** HR Partner link **Related Actions for HR Partner** Due Date: 09/11/2015

Details and Process For: link Jane Smith (W2005499)[C] link Related Actions for Jane Smith (W2005499)[C] link Preview for Jane Smith (W2005499)[C]

Overall Process: link **Personal Information Change: Jane Smith (W2005499)[C]** link **Related Actions for Personal Information Change: Jane Smith (W2005499)[C]** link **Preview for Personal Information Change: Jane Smith (W2005499)[C]** Overall Status: In Progress

Due Date: 09/11/2015 Details Button View Details

Process Link **Export 'Process History' items to Excel** Process History (table)

Process: link **Personal Information Change** link **Related Actions for Personal Information Change** link **Preview for Personal Information Change** Step: Personal Information Change link **Related Actions for Personal Information Change** 

Status: Submitted Completed On: 09/10/2015 08:21:54 AM Due Date: 09/11/2105 Person: link Jane Smith (W2005499)[C] link Related Actions for Jane Smith (W2005499)[C] link Preview for Jane Smith (W2005499)[C] Comment: (blank)

Process: link **Personal Information Change** link **Related Actions for Personal Information Change** link **Preview for Personal Information Change** 

Step: Approval by HR Coordinator or HR Partner link Related Actions for Approval by HR Coordinator or HR Partner Awaiting Action

Status: Awaiting Action Completed On: (blank) Due Date: (blank) Person: link Alfred Harrow Gibson (W1052740) (HR Coordinator) link Related Actions for Alfred Harrow Gibson (W1052740) (HR Coordinator) link Preview for Alfred Harrow Gibson (W10512740) (HR Coordinator) link Joli Munson (W2134333) (HR Coordinator) link Related Actions for Joli Munson (W2134333) (HR Coordinator)

Remaining Process Remaining Process 1 Click on the button below to review remaining process details. Button **Remaining Process** Button **Done** 

link Preview for Joli Munson (W2134333) (HR Coordinator)

Select the button **Done**, this will return you to the Workday Home page.

Return to the Inbox to see status and any actions that may be required.

Updated 9/9/2015